## 「学校関係者専用」ページにログインする方法

## PCの場合

① 画面右上の「ログイン」をクリックしてください。

| https://www.tochigi-edu.ed.jp/utsunomiyahigashi/nc3/ | 4) 49 69 10 10 A                              |
|------------------------------------------------------|-----------------------------------------------|
| 栃木県立宇都宮東高等学校・附属中学校                                   |                                               |
| お知らせ                                                 |                                               |
| ② ログインID、パスワードを入力して                                  | ◆ 栃木県立宇都宮東高等学校・附属中学校                          |
| 「ログイン」をクリックしてください。                                   | ログイン                                          |
| ③ 画面左の「メニュー」の一番下にある<br>「学校関係者専用」をクリックしてください。         | ロジインIDを入力してください。<br>パスワード*<br>パスワードを入力してください。 |
| 事務室より >                                              | ログイン                                          |
| 学校開係者専用                                              |                                               |

## スマートフォンの場合

をタップしてください。

| 栃木県立宇都宮東高等学 |  |
|-------------|--|
| ログイン        |  |
| (局等子役)      |  |
|             |  |

① 画面右上のメニューから「ログイン」 ② ログイン ID、パスワードを入力して 「ログイン」をクリックしてください。

③ 画面下にある「学校関係者専用」をタップしてください。

| 事務室より    | > |
|----------|---|
| $\frown$ |   |
|          |   |